## **GUIDE INSCRIPTION PORTAIL FAMILLE**

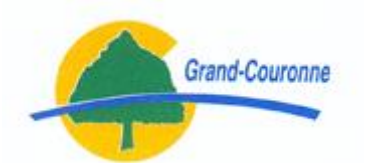

Pour pouvoir s'inscrire au portail famille vous devez préparer les éléments suivants : votre numéro de dossier et le nom de votre dossier.

Si vous ne connaissez pas ces éléments vous pouvez les retrouver sur une facture que vous avez en votre possession.

Si vous n'avez pas de facture, vous pouvez contacter la Mairie au 02 32 11 53 53, vous serrez rediriger vers le service pouvant vous renseigner.

Sur la facture :

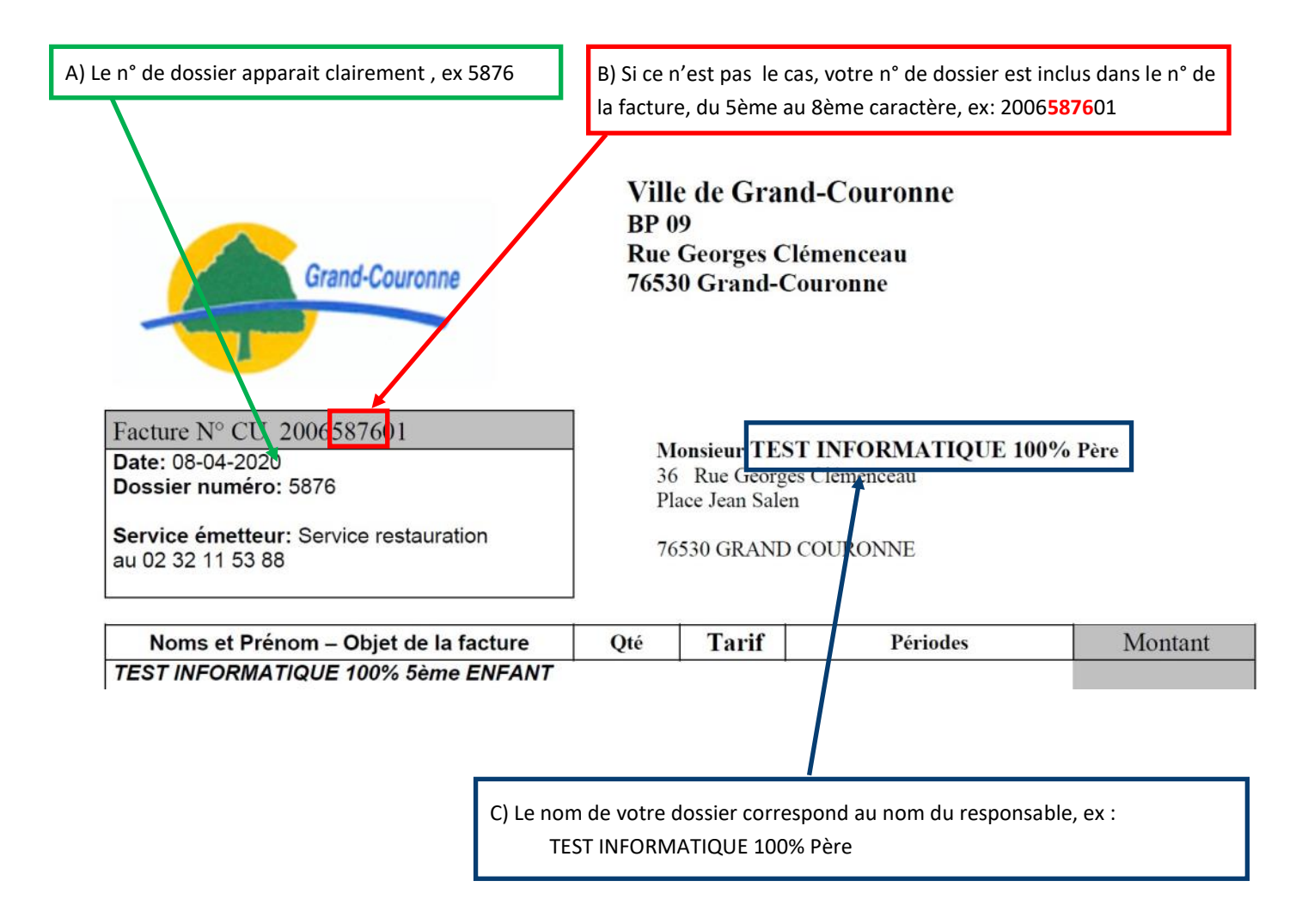

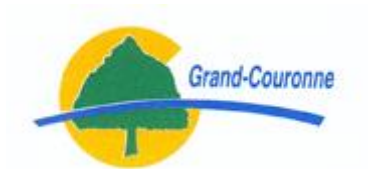

1) Dans un navigateur (Edge, Chrome, FireFox, Safari,...), rechercher : ville de grand couronne, afin d'accéder au site de la Ville (<u>http://grand-couronne.fr/</u>)

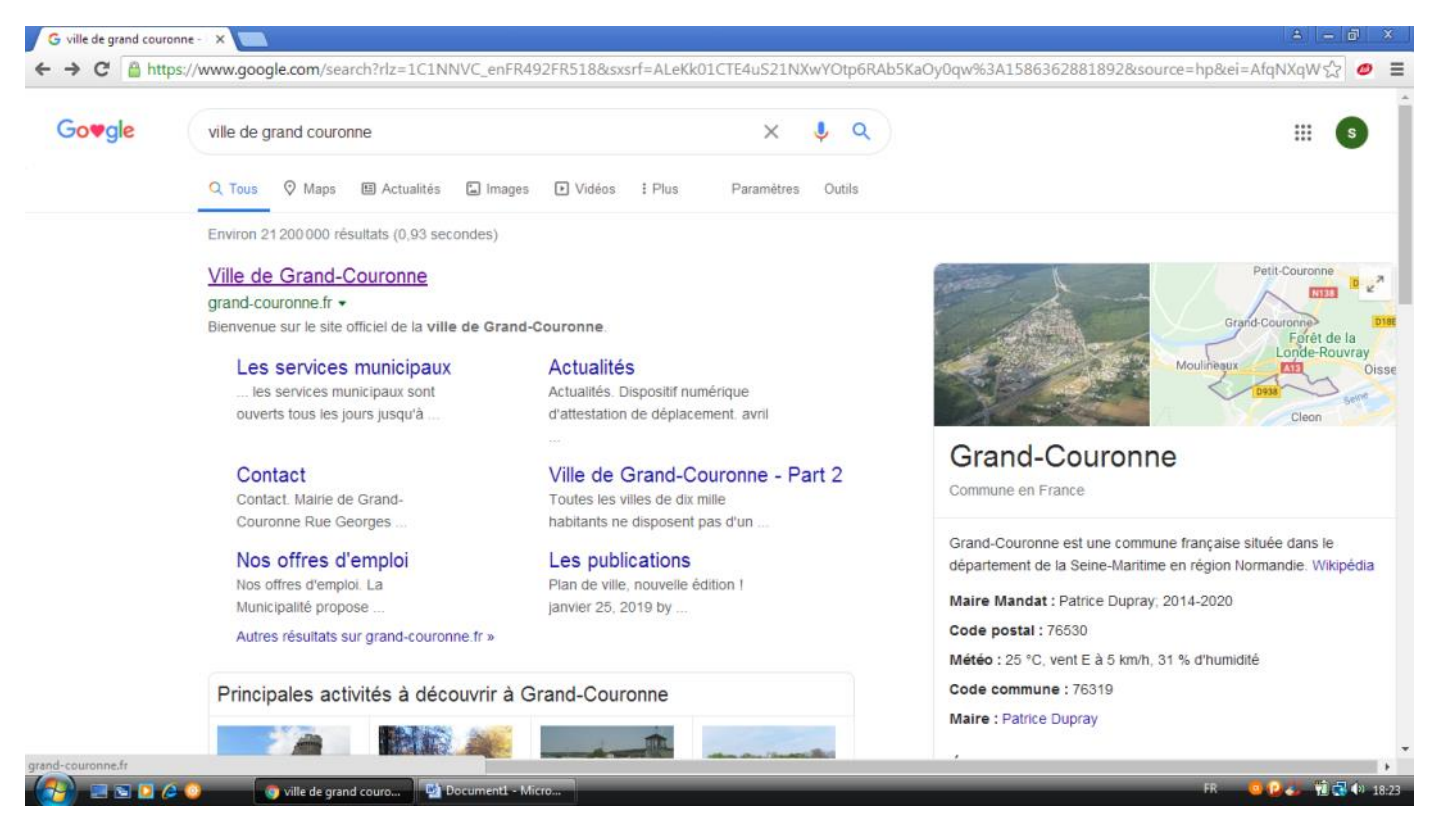

2) Sur la page d'accueil, cliquer sur : Portail famille

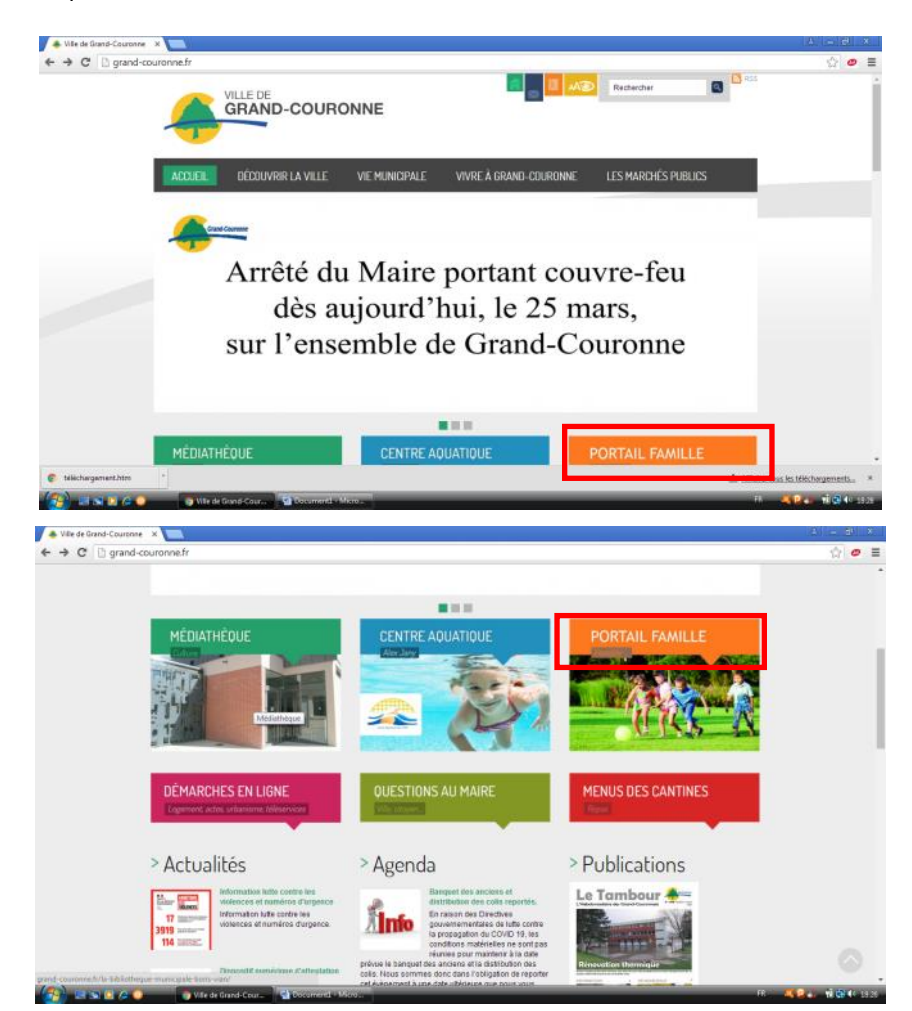

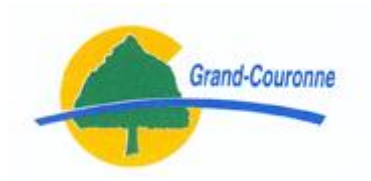

3) Sur la page du portail famille cliquer sur : cliquez ici, dans la zone Inscrivez-vous

| Afin de vous fournir la meilleure expérience possible, notre site utilise des chokies. En continuant votre nav<br>gdc.ciril.net, vous acceptez leur utilisation.                         | vigation sur portail- JAI COMPRIS                                                                                             |
|----------------------------------------------------------------------------------------------------|----------------------------------------------------------------------------------------------------|
| VILLE                                                                                                    | E DE<br>AND-COURONNE                                                                                                    |
| PORTAIL FAMILLE                                                                                                    |                                                                                                    |
| Actualités                                                                                                    | Connectez-vous                                                                                                    |
| Fermeture Service Caisse Centrale haut de page<br>Pour votre information,<br>Du mardi 17 mars et jusqu'à nouvel ordre,<br>le service Caisse Centrale s                                   | * Mon d'utilisateur :<br>* Mon de passe :<br>Se rappeler de moi :<br>Mot de passe oublé ?.                                    |
| Calcul taux de participation 2020 haut de page<br>06<br>Avr. Corona vireus prises, par le Gouvernement, pour faire face à l'épidémie du<br>CORONA VIRUS.                                 | Se connecter<br>Inscrivez-tous<br>Vous souhaitez bénéficier des situices<br>personnalisés de votre collectivité, cliquez ici. |
| MESURES EXCEPTIONNELLES CENTRE DE LOISIRS VACANCES<br>PRINTEMPS<br>En raison des directives prises, par le Gouvernement, pour faire face à<br>l'épidémie du CORONAVIRUS<br>Lire la suite | Documents<br>lci vous trouverez les documents téléchargeables<br>tels que les menus de la cantine, les règlements,            |

5 étapes (4 étapes sur le portail famille et une à partir de votre messagerie) sont nécessaires pour réaliser l'inscription, elles sont décrites sur les pages suivantes.

Attention si vous réalisez l'inscription à partir d'un IPhone, vous devez accepter les cookies avant de pouvoir suivre les étapes.

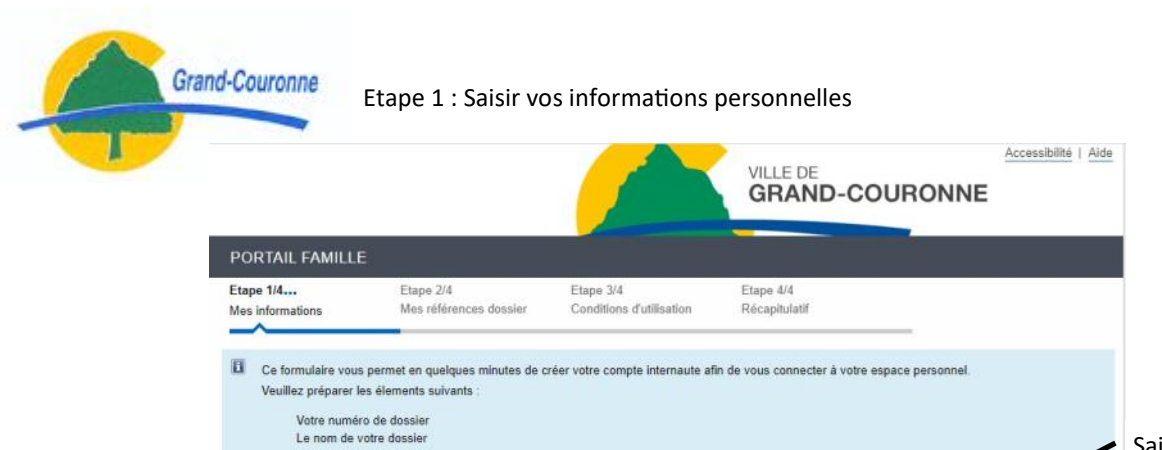

Nom : TEST

Prénom : INFO
\* Adresse e-mail : rsi.mairie.grandcouronne@g

Annuler

Mes informations personnelles

Les champs obligatoires sont précédés d'un astérisque (\*).

Saisir une adresse mail valide, celle-ci vous permettra de valider votre inscription à la fin de cette procédure.

Accueil Nous contacter Mentions légales Conditions générales d'utilisation

Enregistrer

H

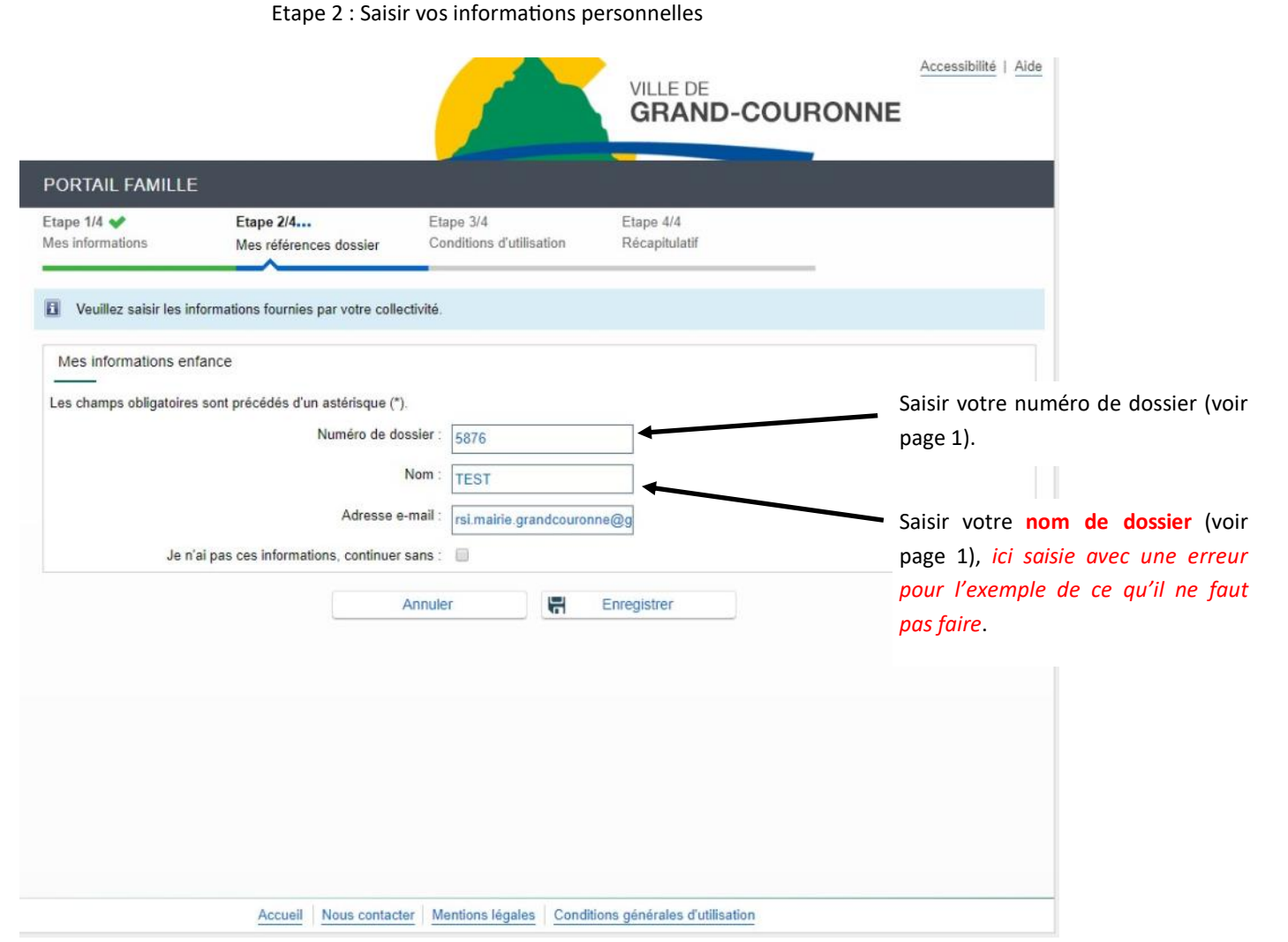

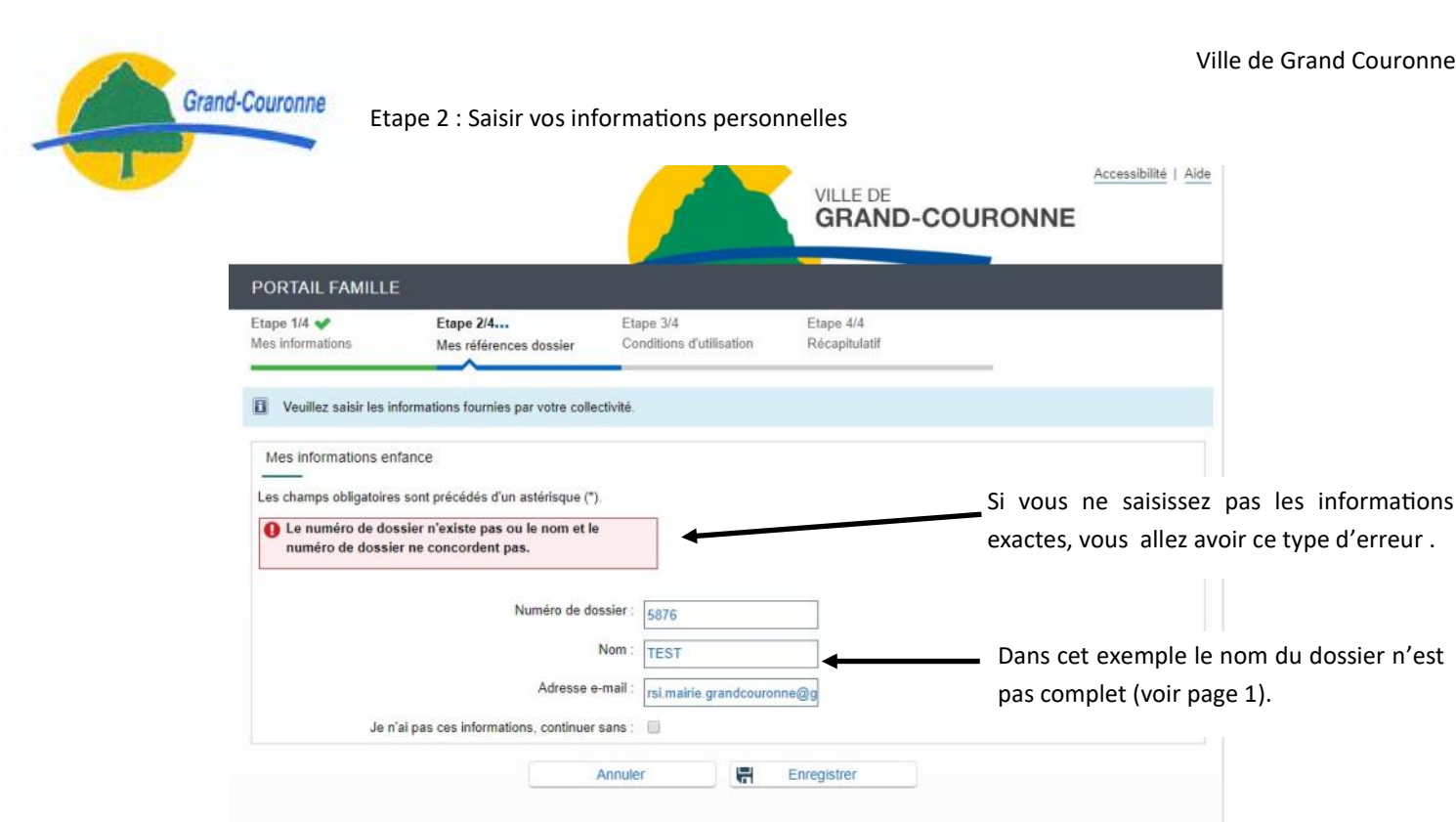

Accueil Nous contacter Mentions légales Conditions générales d'utilisation

|                                 |                                                                                        |                                                                        | VILLE DE<br>GRAND-C          |                                        | 8                       |
|---------------------------------|----------------------------------------------------------------------------------------|------------------------------------------------------------------------|------------------------------|----------------------------------------|-------------------------|
| PORTAIL FAMILLE                 | :                                                                                      |                                                                        |                              | Adr.                                   |                         |
| Etape 1/4 ✔<br>Nes informations | Etape 2/4<br>Mes références dossier                                                    | Etape 3/4<br>Conditions d'utilisation                                  | Etape 4/4<br>Récapitulatif   |                                        |                         |
| Veuillez saisir les ir          | formations fournies par votre collect                                                  | ivité.                                                                 |                              |                                        |                         |
| Mes informations er             | fance                                                                                  |                                                                        |                              |                                        |                         |
| Je n                            | Numéro de dos<br>Numéro de dos<br>Adresse e-r<br>íai pas ces informations, continuer s | sier : 5876<br>Iom : TEST INFORMATIQU<br>nail : rsi.mairie.grandcouron | E 100 <sup>4</sup>           | Correction du nom or relevé en page 1. | du dossier saisi tel qu |
|                                 | A                                                                                      | nnuler 🔣                                                               | Enregistrer                  |                                        |                         |
|                                 |                                                                                        |                                                                        |                              |                                        |                         |
|                                 |                                                                                        |                                                                        |                              |                                        |                         |
|                                 | Accueil Nous contacter                                                                 | Mentions légales Condit                                                | ions générales d'utilisation | 2                                      | -                       |

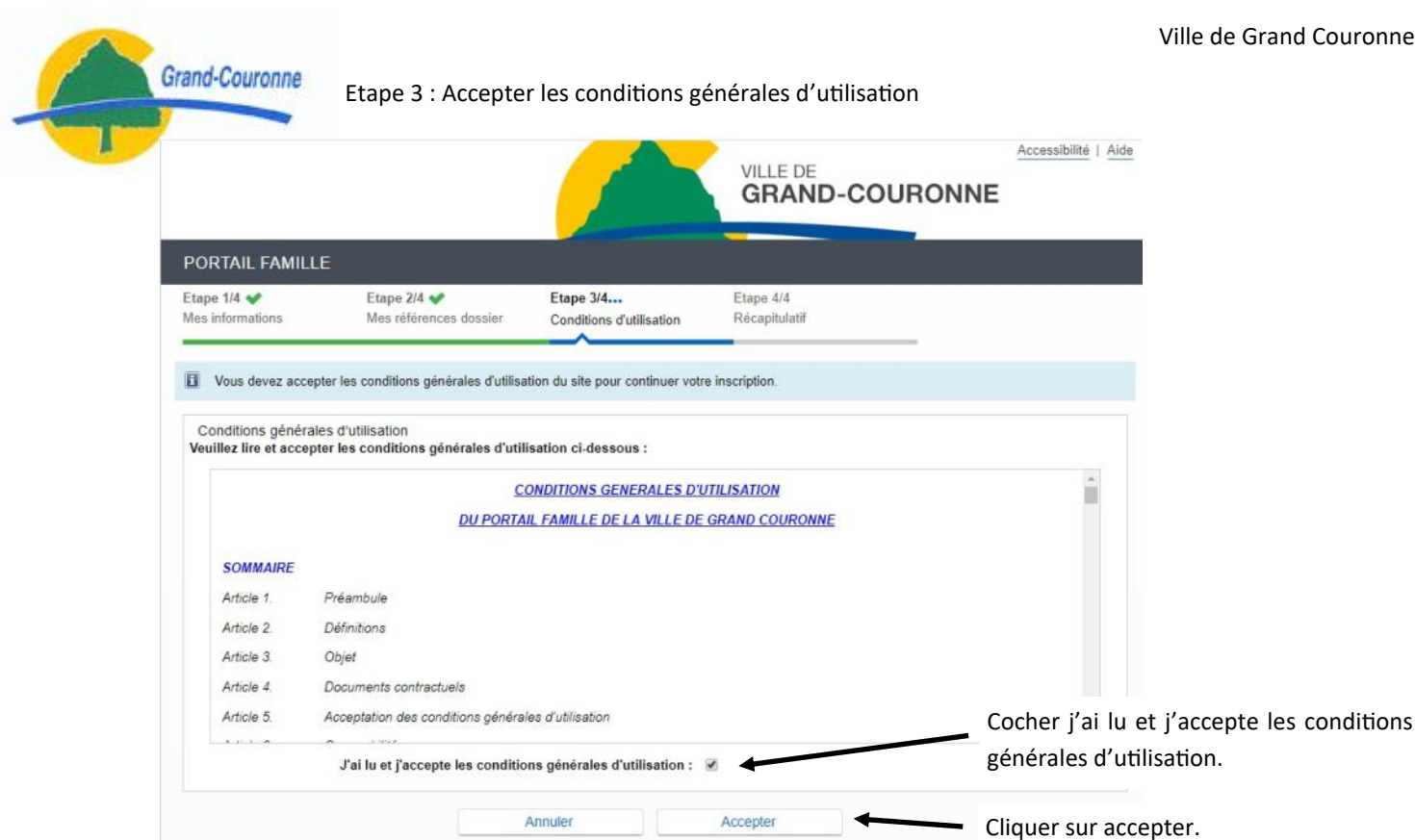

Accueil Nous contacter Mentions légales Conditions générales d'utilisation

## Etape 4 : Valider votre inscription

| PORTALL FAMILLE         Itage 1/4       Etape 2/4       Etape 3/4       Etape 4/4         less informations       Mes références dossier       Conditions d'utilisation       Récapitulatif         Image: Pour terminer votre inscription vous devez confirmer, en cliquant sur le bouton situé en bas de la page, l'exactitude des informations ci dessous.         cas d'erreur, utilisez le bouton "Annuler" (vous devrez ensuite recommencer votre inscription).         Récapitulatif de mon inscription         Mes informations         Nom : Test         Prénom : Info         Adresse e-mail : rsi mairie grandcouronne@gmail.com         nom dutilisateur : TESTINFO         Mes souscriptions         Service enfance         Email : rsi mairie grandcouronne@gmail.com         Conditions générales d'utilisation         Vous certifiez avoir lu et accepté les conditions générales d'utilisation. |                                          |                                       |                                         | VILLE DE<br>GRAND-CO             |                               | ccessibilité   <u>Aide</u> |
|----------------------------------------------------------------------------------------------------|------------------------------------------|---------------------------------------|-----------------------------------------|----------------------------------|-------------------------------|----------------------------|
| tape 1/4 Etape 2/4 Etape 3/4 Etape 4/4   les informations Mes références dossier Conditions d'utilisation Récapitulatif   Pour terminer votre inscription vous devez confirmer, en cliquant sur le bouton situé en bas de la page, l'exactitude des informations ci dessous.   cas d'erreur, utilisez le bouton "Annuler" (vous devrez ensuite recommencer votre inscription).   Récapitulatif de mon inscription   Mes informations   Nom : Test   Prénom : Info   Adresse e-mail : rsi.mairie grandcouronne@gmail.com   nom d'utilisateur : TESTINFO   Service enfance   Numéro dossier : 5876   Nom dossier : TEST INFORMATIQUE 100%   Email : rsi.mairie.grandcouronne@gmail.com   Conditions générales d'utilisation   Vous certifiez avoir lu et accepté les conditions générales d'utilisation.   Vous certifiez avoir lu et accepté les conditions générales d'utilisation.                                 | PORTAIL FAMILLE                          | :                                     | Contraction of the second               |                                  |                               |                            |
| Pour terminer votre inscription vous devez confirmer, en cliquant sur le bouton situé en bas de la page, l'exactitude des informations ci dessous.  Récapitulatif de mon inscription Mes informations Nom : Test Prénom : Info Adresse e-mail : rsi.mairie.grandcouronne@gmail.com nom d'utilisateur : TESTINFO Mes souscriptions Service enfance  Numéro dossier : 5876 Email : rsi.mairie.grandcouronne@gmail.com Conditions générales d'utilisation Vous certifiez avoir lu et accepté les conditions générales d'utilisation.                                                                                                    | Etape 1/4 ✔<br>Mes informations          | Etape 2/4 <<br>Mes références dossier | Etape 3/4 ❤<br>Conditions d'utilisation | Etape 4/4 ✔<br>Récapitulatif     | _                             |                            |
| Récapitulatif de mon inscription Mes informations Nom : Test Prénom : Info Adresse e-mail : rsi.mairie.grandcouronne@gmail.com nom d'utilisateur : TESTINFO Mes souscriptions Service enfance Numéro dossier : 5876 Nom dossier : TEST INFORMATIQUE 100% Email : rsi.mairie.grandcouronne@gmail.com Conditions générales d'utilisation Vous certifiez avoir lu et accepté les conditions générales d'utilisation.                                                                                                    | Pour terminer votre                      | inscription vous devez confirmer,     | en cliquant sur le bouton situ          | ué en bas de la page, l'exactitu | de des informations ci de     | ssous.                     |
| Nom:       Test         Prénom:       Info         Adresse e-mail:       rsi.mairie.grandcouronne@gmail.com         nom d'utilisateur:       TESTINFO         Mes souscriptions                                                                                                    | Récapitulatif de mor<br>Mes informations | n inscription                         | and recommencer voire mach              |                                  |                               |                            |
| Prénom : Info<br>Adresse e-mail : rsi.mairie.grandcouronne@gmail.com<br>nom d'utilisateur : TESTINFO<br>Mes souscriptions<br>Service enfance<br>Numéro dossier : 5876<br>Nom dossier : TEST INFORMATIQUE 100%<br>Email : rsi mairie.grandcouronne@gmail.com<br>Conditions générales d'utilisation<br>Vous certifiez avoir lu et accepté les conditions générales d'utilisation.                                                                                                    |                                          | Nom : Test                            |                                         |                                  |                               |                            |
| Adresse e-mail : rsi.mairie.grandcouronne@gmail.com<br>nom d'utilisateur : TESTINFO<br>Mes souscriptions<br>Service enfance<br>Numéro dossier : 5876<br>Nom dossier : TEST INFORMATIQUE 100%<br>Email : rsi.mairie.grandcouronne@gmail.com<br>Conditions générales d'utilisation<br>Vous certifiez avoir lu et accepté les conditions générales d'utilisation.                                                                                                    |                                          | Prénom : Info                         |                                         |                                  |                               |                            |
| Inom d'utilisateur : TESTINFO<br>Mes souscriptions<br>Service enfance<br>Numéro dossier : 5876<br>Nom dossier : TEST INFORMATIQUE 100%<br>Email : rsl.mairie.grandcouronne@gmail.com<br>Conditions générales d'utilisation<br>Vous certifiez avoir lu et accepté les conditions générales d'utilisation.                                                                                                    |                                          | Adresse e-mail : rsi.mairi            | e.grandcouronne@gmail.com               |                                  |                               |                            |
| Mes souscriptions Service enfance Numéro dossier : 5876 Nom dossier : TEST INFORMATIQUE 100% Email : rsi.mairie.grandcouronne@gmail.com Conditions générales d'utilisation Vous certifiez avoir lu et accepté les conditions générales d'utilisation.                                                                                                    |                                          | nom d'utilisateur : TESTIN            | FO                                      |                                  |                               |                            |
| Service enfance          Numéro dossier : 5876         Nom dossier : TEST INFORMATIQUE 100%         Email : rsi mairie.grandcouronne@gmail.com         Conditions générales d'utilisation         Vous certifiez avoir lu et accepté les conditions générales d'utilisation.                                                                                                    | Mes souscriptions                        |                                       |                                         |                                  |                               |                            |
| Numéro dossier : 5876<br>Nom dossier : TEST INFORMATIQUE 100%<br>Email : rsi.mairie.grandcouronne@gmail.com<br>Conditions générales d'utilisation<br>Vous certifiez avoir lu et accepté les conditions générales d'utilisation.                                                                                                    | Service enfance                          |                                       |                                         |                                  |                               |                            |
| Nom dossier : TEST INFORMATIQUE 100%<br>Email : rsi.mairie.grandcouronne@gmail.com<br>Conditions générales d'utilisation<br>Vous certifiez avoir lu et accepté les conditions générales d'utilisation.                                                                                                    |                                          | Numéro dossier : 5876                 |                                         |                                  |                               |                            |
| Email : rsi mairie grandcouronne@gmail.com<br>Conditions générales d'utilisation<br>Vous certifiez avoir lu et accepté les conditions générales d'utilisation.                                                                                                    |                                          | Nom dossier : TEST IN                 | FORMATIQUE 100%                         |                                  |                               |                            |
| Conditions générales d'utilisation<br>Vous certifiez avoir lu et accepté les conditions générales d'utilisation.                                                                                                    |                                          | Email : rsi.mairi                     | e.grandcouronne@gmail.com               |                                  |                               |                            |
| Vous certifiez avoir lu et accepté les conditions générales d'utilisation.           Annuler         Valider mon inscription                                                                                                    | Conditions généra                        | les d'utilisation                     |                                         |                                  |                               |                            |
| Annuler Valider mon inscription                                                                                                    | Vous certifiez avoir lu e                | t accepté les conditions générales    | d'utilisation.                          |                                  |                               |                            |
| Annuer Valider mon inscription                                                                                                    |                                          |                                       |                                         |                                  |                               |                            |
|                                                                                                    |                                          |                                       | Annuler                                 | der mon inscription              |                               |                            |
| Cliquer sur valider                                                                                                    |                                          |                                       |                                         |                                  | <ul> <li>Cliquer s</li> </ul> | ur Valider m               |
|                                                                                                    |                                          | Accueil Nous contact                  | er Mentions légales Condi               | tions générales d'utilisation    |                               |                            |

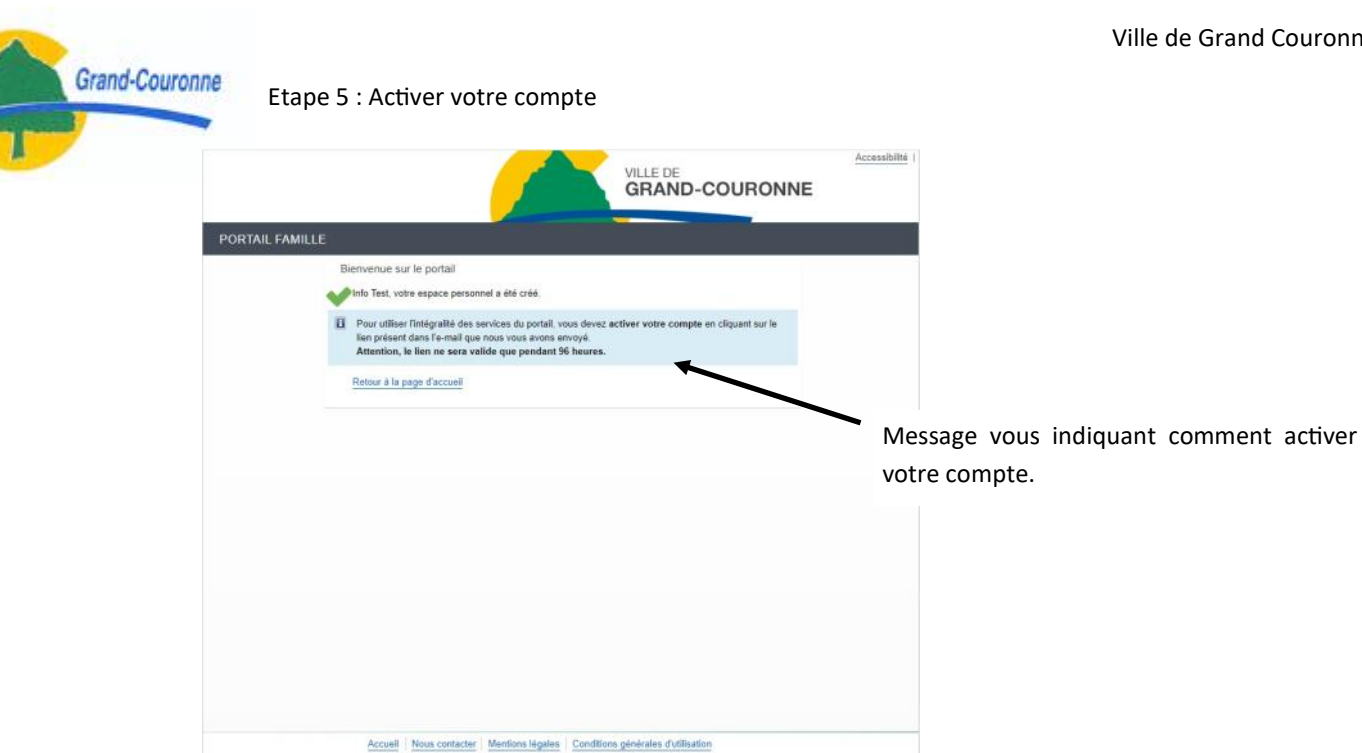

Dans votre messagerie vous avez reçu un mail de : Portail Ville de Grand Couronne (pensez à vérifier vos courriers indésirables ou SPAM).

| = M Gmail          | Q Rechercher dans les me | ssages                       | · •                                                |                                   | ⊘ Ⅲ   |
|--------------------|--------------------------|------------------------------|----------------------------------------------------|-----------------------------------|-------|
| - Nouveau message  | □- C :                   |                              |                                                    | 1-4 sur 4 < >                     | Fr 🗘  |
| Boîte de récention | Principale               | 👪 Réseaux sociaux            | Promotions                                         |                                   |       |
| ★ Messages suivis  | 🔲 📩 Portail Ville de Gr. | Votre espace personnel porta | il famille - Bienvenue sur le Portail Famille INFO | ) TEST. Voici le récapitulatif de | 18:45 |

Dans le message, cliquer sur le lien pour activer votre accès :

|         | Votre espace personnel portail famille Builte de réception x                                                       |
|---------|----------------------------------------------------------------------------------------------------|
| ?       | Portail Ville de Grand-Couronne «NePasRepondre@ville-grandcouronne.fr»<br>À moi *                                  |
|         | Bienvenue sur le Portail Famille INFO TEST.                                                                        |
|         | Voici le récapitulatif de vos informations de connexion à votre espace personnel:<br>• Nom d'utilisateur: TESTINFO |
|         | Les services auxquels vous avez souscrit:                                                                          |
| · · · · | Service Enfance: Valide                                                                                            |
| 7       | Pour activer votre accès veuillez cliquer sur le lien suivant:                                                     |
|         | https://portail-gdc.ciril.net/activation/1a565c31ae5486fbc2f7bbab2e06f7d9                                          |
|         | Attention vous avez 96h pour activer votre accès, au-delà il sera automatiquement supprimé.                        |
|         | Nous vous remercions pour votre collaboration.                                                                     |

Vous êtes alors rediriger vers votre espace personnel portail famille

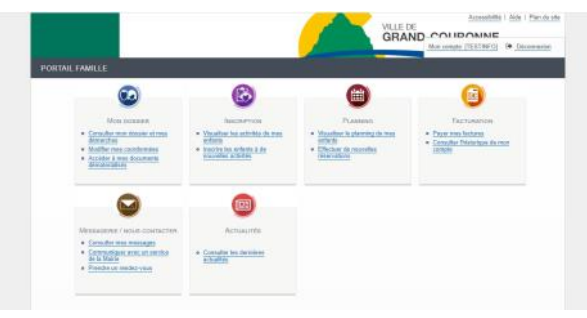

En cas de difficultés ou de problèmes rencontrés, vous pouvez appeler l'accueil de la Mairie au 02 32 11 53 53, qui pourra vous aider ou en cas de blocage important vous redirigera vers le service (Population, Caisse centrale, informatique) pouvant résoudre le problème alors identifié.

Le 09/04/2020